## Electronic Payment - Submit An Electronic Form By Clicking On The Contact Operator Button

Owners can enroll in direct deposit with the Operator, by submitting an "Electronic Payment" form electronically through EnergyLink.

## Note: Operators must have this feature enabled in order for Owners to submit this form electronically.

- 1. Click on the "Contact Operator" button by choosing <u>one</u> of the following methods:
- Click on the "More" button within the "Invoice / Check" line and then select, "Contact Operator".

| Search Excel Reports (SysAdmin/Beta) Admin Help & Info   |                |                      |                                       |                              |                                                                       | 2 Learn More                     |
|----------------------------------------------------------|----------------|----------------------|---------------------------------------|------------------------------|-----------------------------------------------------------------------|----------------------------------|
|                                                          |                |                      |                                       |                              | 🚨 Conta                                                               | ct Operator [2] 👻                |
| Invoices / Checks                                        |                |                      |                                       | <b>•</b>                     | Operator Lists<br>Who's sending on EnergyLink? Save Tir<br>Get your d | ne. Watch Now.<br>lata in Excel. |
| Search *Showing last 2 years of active invoices / checks |                | Q T Advanced Filters |                                       |                              |                                                                       |                                  |
| Show Subtext                                             |                | Invoices 1 - 3       |                                       |                              |                                                                       |                                  |
| Joc Type                                                 | Operator       | Owner #              | Invoice / Check<br>Invoice/Check Date | Op Acct Month  Received Date | Status                                                                | Total<br>Amt CSH                 |
| Q View 🔁 PDF 🗃 Excel More 🖉 REVENUE                      | ZTEST-OPERATOR | 4295                 | 24821<br>2020-03-01                   | Feb 2020<br>2020-07-02       | Viewed                                                                | 15,340.86                        |
| Q View DPF Stexee                                        | ZTEST-OPERATOR | 4295                 | 24821<br>2020-03-01                   | Jan 2020<br>2020-05-04       | Viewed                                                                | 15,340.86                        |
| Q View BPDF Excel                                        | ZTEST-OPERATOR | 4295                 | 24821<br>2020-03-01                   | Jan 2020<br>2020-05-01       | New                                                                   | 15,340.86                        |

or

 Click on the "Contact Operator" button, located in the top right corner of the screen and then select, "New Inquiry".

| Search Excel Reports (SysAdmin/Beta) Ar         | dmin Help & Info |                |                  |                                       |                              | -                                                                                                 | 2 Learn More         |
|-------------------------------------------------|------------------|----------------|------------------|---------------------------------------|------------------------------|---------------------------------------------------------------------------------------------------|----------------------|
| Invoices / Checks                               |                  |                |                  |                                       | ٥                            | Operat Operat New Inquiry Create a new Inquiry for your Who's ser Existing Inquiries [2 Operation | act Operator [2]     |
| Search * Showing last 2 years of active invoice | ces/checks       | C              | Advanced Filters |                                       |                              | View inquines aready logged                                                                       | s with your Operator |
| Show Subtext                                    |                  |                | Invoices 1 -     | 3                                     |                              |                                                                                                   |                      |
| Do                                              | ос Туре          | Operator       | Owner #          | Invoice / Check<br>Invoice/Check Date | Op Acct Month  Received Date | Status                                                                                            | Total<br>Amt CSH     |
| Q View PDF Excel More - RE                      | EVENUE           | ZTEST-OPERATOR | 4295             | 24821<br>2020-03-01                   | Feb 2020<br>2020-07-02       | Viewed                                                                                            | 15,340.86            |
| Q View PDF Excel More - RE                      | EVENUE           | ZTEST-OPERATOR | 4295             | 24821<br>2020-03-01                   | Jan 2020<br>2020-05-04       | Viewed                                                                                            | 15,340.86            |
| Q View PDF Excel More - RE                      | EVENUE           | ZTEST-OPERATOR | 4295             | 24821<br>2020-03-01                   | Jan 2020<br>2020-05-01       | New                                                                                               | 15,340.86            |

2. Click on the "Electronic Payment" hyperlink.

|              | Operator                              | ZTEST-OPERATOR        |
|--------------|---------------------------------------|-----------------------|
| 1 EnergyLink | Partner / Owner                       | ZTEST-H (Revenue)     |
|              | Check                                 | 24821<br>Mar 01, 2020 |
| Plea         | ase select the type of                | of Inquiry            |
|              | Address Chang                         | ge                    |
| (            | Electronic Paym<br>Direct Deposit / A | ent<br>CH             |
|              |                                       |                       |
|              |                                       |                       |

3. Click on the drop-down list to select a "Request Type" ("New", "Change" or "Cancel").

|                                                                              |                                                                                                    | Operator<br>TherefyLink Partner / Owner<br>Check                                                                                                    | ZTEST-OPERATOR<br>ZTEST-H (Revenue)<br>24821<br>Mar 01, 2020                                                                                                    |                                                                      |
|------------------------------------------------------------------------------|----------------------------------------------------------------------------------------------------|----------------------------------------------------------------------------------------------------|----------------------------------------------------------------------------------------------------|----------------------------------------------------------------------|
|                                                                              |                                                                                                    | Electronic Payment<br>(click to change)<br>Assigned User <b>Q</b>                                                                                                    | • [Me]                                                                                                    |                                                                      |
| CompanyName<br>the possibility of<br>To enroll, chang<br>filling in this for | e offers payment by Autor<br>of lost, delayed, or expired<br>ge, or cancel your ACH de<br>m. Please allow approxim | mated Clearing House (ACH) direct deposit into your ba<br>I checks. Your funds will be directly deposited into your a<br>eposit, please fill out the form below. If you would like to<br>lately 30 to 60 days for processing. Note that any incom | nk account. With direct deposit, you will receive y<br>account within five business days of the check dal<br>receive an email when funds are deposited, you re<br>ect information provided may delay this timeline. | rour payment quickly, without<br>te.<br>must provide your email when |
|                                                                              |                                                                                                    | * Required field                                                                                                    |                                                                                                    |                                                                      |
| Operator's Current                                                           | Record(s)                                                                                                    | * Required field                                                                                                    |                                                                                                    |                                                                      |
| Operator's Current                                                           | Record(s)<br>Name                                                                                                  | * Required field                                                                                                    | Phone                                                                                                    | Email                                                                |
| Operator's Current<br>Owner #<br>4295                                        | Record(s)<br>Name<br>ZTEST-H                                                                                       | * Required field<br>Address<br>100 STREET<br>SUITE 100<br>HOUSTON, TX 77063<br>UNITED STATES OF AMERICA                                                                                                    | Phone<br>(111) 222-3333                                                                                                    | Email                                                                |

|                                          |                                                      |                                                                     | EnergyLink Partner / Owner ZTEST-H (Revenue                                                                                                    | e)                                                                  |                          |
|------------------------------------------|------------------------------------------------------|---------------------------------------------------------------------|----------------------------------------------------------------------------------------------------|---------------------------------------------------------------------|--------------------------|
|                                          |                                                      |                                                                     | Check 24821<br>Mar 01, 2020                                                                                                    |                                                                     |                          |
|                                          |                                                      |                                                                     | Electronic Payment (General)                                                                                                    |                                                                     |                          |
|                                          |                                                      |                                                                     | (click to change)                                                                                                    |                                                                     |                          |
|                                          |                                                      |                                                                     | Assigned User 🔮 📃 👻                                                                                                    |                                                                     |                          |
|                                          |                                                      |                                                                     |                                                                                                    |                                                                     |                          |
| CompanyName                              | offers payment by Auto                               | mated Clearing H                                                    | ouse (ACH) direct deposit into your bank account. With d                                                                                                    | lirect deposit, you will receive your p                             | payment quickly, without |
| the possibility of                       | f lost, delayed, or expired                          | checks. Your fun                                                    | ids will be directly deposited into your account within five                                                                                                    | business days of the check date.                                    |                          |
| To enroll, chang<br>filling in this form | e, or cancel your ACH de<br>n. Please allow approxim | posit, please fill o<br>ately 30 to 60 da                           | out the form below. If you would like to receive an email w<br>ys for processing. Note that any incorrect information pro-                                                                                                    | hen funds are deposited, you must<br>vided may delay this timeline. | provide your email when  |
| -                                        |                                                      |                                                                     |                                                                                                    |                                                                     |                          |
|                                          |                                                      |                                                                     | * Required field                                                                                                    |                                                                     |                          |
| Operator's Current                       | Record(s)                                            |                                                                     |                                                                                                    |                                                                     |                          |
| Owner #                                  | Name                                                 | Address                                                             |                                                                                                    | Phone                                                               | Email                    |
| 4295                                     | ZTEST-H                                              | 100 STRI<br>SUITE 10<br>HOUSTO<br>UNITED                            | EET<br>30<br>N, TX 77063<br>STATES OF AMERICA                                                                                                    | (111) 222-3333                                                      |                          |
|                                          |                                                      |                                                                     |                                                                                                    |                                                                     |                          |
| Request Type *                           |                                                      |                                                                     | Relationship to Owner *                                                                                                    | Last 4 Digits of Owner Tax ID *                                     |                          |
| New                                      |                                                      | ~                                                                   | ``````````````````````````````````````                                                                                                    | •                                                                   |                          |
|                                          |                                                      |                                                                     | ABA/Bank Routing Number *                                                                                                    | Name on Bank Account *                                              |                          |
| Account Type *                           |                                                      |                                                                     |                                                                                                    |                                                                     |                          |
| Account Type *                           |                                                      | ~                                                                   |                                                                                                    |                                                                     |                          |
| Account Type *                           | hart                                                 | ~                                                                   | Email for Doumant Malifabilian                                                                                                    | Upland Vaid Chaok Image 1                                           |                          |
| Account Type *                           | ber *                                                | ~                                                                   | Email for Payment Notification                                                                                                    | Upload Void Check Image *                                           |                          |
| Account Type *                           | ber "                                                | ~                                                                   | Email for Payment Notification                                                                                                    | Upload Void Check Image * Browse                                    |                          |
| Account Type *                           | ber *                                                | ✓ By entering you                                                   | Email for Payment Notification                                                                                                    | Upload Void Check Image * Browse                                    |                          |
| Account Type *                           | ber *                                                | By entering you     agree t                                         | Email for Payment Notification<br>r Electronic Signature you: to the Operator's Terms and Conditions                                                                                                    | Upload Void Check Image * Browse                                    |                          |
| Account Type *                           | ber *                                                | By entering you                                                     | Email for Payment Notification  Ir Electronic Signature you: to the Operator's Terms and Conditions that you are authorized to update the information contained herein,                                                                         | Upload Void Check Image * Browse                                    |                          |
| Account Type *                           | ber*                                                 | By entering you     agree 1     certify     authori                 | Email for Payment Notification  Ir Electronic Signature you: to the Operator's Terms and Conditions that you are authorized to update the information contained herein, tee ZTEST-OPERATOR to update your account with the information terms.   | Upload Void Check Image * Browse and n provided                     |                          |
| Account Type *                           | ber*                                                 | By entering you<br>agree t<br>certity<br>authori<br>Electronic Sign | Email for Payment Notification  Ir Electronic Signature you: to the Operator's Terms and Conditions that you are authorized to update the information contained herein, tee ZTEST-OPERATOR to update your account with the information tature * | Upload Void Check Image * Browse and n provided                     |                          |

4. Enter your information into the form fields. (Required fields are marked with an \*Asterix.)

5. Check the boxes to agree to the Terms and Conditions and to authorize the changes being made, and then enter your Electronic Signature.

|                                         |                                                          |                                                                     | 19                                                                                                    |                                                        |                                                                    |                        |
|-----------------------------------------|----------------------------------------------------------|---------------------------------------------------------------------|----------------------------------------------------------------------------------------------------|--------------------------------------------------------|--------------------------------------------------------------------|------------------------|
|                                         |                                                          |                                                                     | Electronic Payment<br>(click to change)                                                                                                    | <u>(General)</u>                                       |                                                                    |                        |
|                                         |                                                          |                                                                     | Assigned User 🤮                                                                                                    | - [Me]                                                 |                                                                    |                        |
| CompanyName<br>the possibility o        | e offers payment by Autor<br>f lost, delayed, or expired | nated Clearing H<br>checks. Your fun                                | louse (ACH) direct deposit into your ban<br>ads will be directly deposited into your ad                                                                                            | k account. With direct                                 | deposit, you will receive your pay<br>ness days of the check date. | yment quickly, without |
| To enroll, chang<br>filling in this for | ge, or cancel your ACH de<br>m. Please allow approxim    | posit, please fill o<br>ately 30 to 60 day                          | out the form below. If you would like to n<br>ys for processing. Note that any incorrect                                                                                           | eceive an email when<br>ct information provide         | funds are deposited, you must pr<br>d may delay this timeline.     | ovide your email when  |
| Operator's Current                      | Record(s)                                                |                                                                     | * Required field                                                                                                    |                                                        |                                                                    |                        |
| Owner #                                 | Name                                                     | Address                                                             | a                                                                                                    |                                                        | Phone                                                              | Email                  |
| 4295                                    | ZTEST-H                                                  | 100 STR<br>SUITE 10<br>HOUSTO<br>UNITED                             | EET<br>00<br>IN, TX 77063<br>STATES OF AMERICA                                                                                                    |                                                        | (111) 222-3333                                                     |                        |
| Request Type *                          |                                                          |                                                                     | Relationship to Owner *                                                                                                    |                                                        | Last 4 Digits of Owner Tax ID *                                    |                        |
| New                                     |                                                          | ~                                                                   |                                                                                                    | ~                                                      |                                                                    |                        |
| Account Type *                          |                                                          |                                                                     | ABA/Bank Routing Number *                                                                                                    |                                                        | Name on Bank Account *                                             |                        |
|                                         |                                                          | ~                                                                   |                                                                                                    |                                                        |                                                                    |                        |
| Bank Account Num                        | nber *                                                   |                                                                     | Email for Payment Notification                                                                                                    |                                                        | Upload Void Check Image *                                          |                        |
|                                         |                                                          |                                                                     |                                                                                                    |                                                        | Browse                                                             |                        |
|                                         | (                                                        | By entering you<br>agree t<br>certify<br>authori<br>Electronic Sign | Ir Electronic Signature you:<br>to the Operator's Terms and Conditions<br>that you are authorized to update the informati<br>tize ZTEST-OPERATOR to update your accour<br>nature * | on contained herein, and<br>t with the information pro | vided                                                              |                        |

6. Click "Submit" to send the form to the Operator.

Note: Changes submitted to the Operator will be based on their usual processing time to complete such updates.

| Operator's Current Record(s)     Name     Address       Owner #     Name     Address       4295     ZTEST-H     100 STREET<br>SUITE 100<br>HOUSTON, TX 77063<br>UNITED STATES OF AMERICA           | ed heid                                                                      | Phone                           |       |
|----------------------------------------------------------------------------------------------------|------------------------------------------------------------------------------|---------------------------------|-------|
| Owner #         Name         Address           4295         ZTEST-H         100 STREET<br>SUITE 100<br>HOUSTON, TX. 77063<br>UNITED STATES OF AMERICA                                              |                                                                              | Phone                           |       |
| 4295 ZTEST-H 100 STREET<br>SUITE 100<br>HOUSTON, TX 77063<br>UNITED STATES OF AMERICA                                                                                                    |                                                                              |                                 | Email |
|                                                                                                    |                                                                              | (111) 222-3333                  |       |
| Request Type * Relationship to Owner *                                                                                                    |                                                                              | Last 4 Digits of Owner Tax ID * |       |
| New 🗸                                                                                                    | ~                                                                            | •                               |       |
| Account Type * ABA/Bank Routing Number *                                                                                                    |                                                                              | Name on Bank Account *          |       |
| Bank Account Number * Email for Payment Notification                                                                                                    |                                                                              | Upload Void Check Image *       |       |
| By entering your Electronic Signature you:<br>agree to the Operator's Terms and Condi<br>certify that you are authorized to update<br>authorize ZTEST-OPERATOR to update<br>Electronic Signature * | ons<br>e information contained herein, a<br>sur account with the information | and a provided                  |       |